# KyAir110-2GE1D-L5 Industrial Wireless Router Quick Installation Guide

Publication Date: June 2022

Version: V1.0

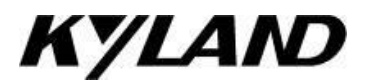

#### Disclaimer

Beijing Kyland Technology Co., Ltd. strives to ensure the information in this manual is as accurate and up-to-date as possible. However, the company cannot guarantee that this manual is entirely free of technical or typographical errors and reserves the right to make changes without notifying users.

All Rights Reserved

This manual is copyrighted by Beijing Kyland Technology Co., Ltd. Without the written permission of the copyright holder, no entity or individual is permitted to excerpt, reproduce, copy, translate, or distribute this content for commercial purposes.

Any infringement will be prosecuted.

Copyright  $\ensuremath{^\circ}$  2020 Kyland Technology Co., Ltd.

Publication: Beijing Kyland Technology Co., Ltd. Website: http://www.kyland.com.cn http://www.kyland.cn Customer Service Hotline: 010-88796676 Fax: 010-88796678 Email:services@kyland.com.cn

### 1 Product Overview

The KyAir110-2GE1D-L5 features rich functionality, high performance, and reliability, meeting the WLAN wireless application requirements of industrial scenarios. The KyAir110-2GE1D-L5 is suitable for AGVs, mobile access, wireless coverage, IoT, and other industrial automation scenarios.

When operating in AP mode, it supports simultaneous operation on the 2.4GHz and 5GHz bands, with support for IEEE802.11a, IEEE802.11b, IEEE802.11g, IEEE802.11n, and IEEE802.11ac modes, achieving a maximum access rate of 1167Mbps. The KyAir110-2GE1D-L5 can also operate in wireless terminal mode, installed on AGV carts, providing rapid wireless switching capabilities and allowing flexible selection of 2.4GHz or 5GHz access according to the needs of the scenario.

Basic Parameters

| Attribute                     |                   | KyAir110-2GE1D-L5                                               |  |
|-------------------------------|-------------------|-----------------------------------------------------------------|--|
| Dimensions                    |                   | 114mm * 98mm * 34mm (L*W*H)                                     |  |
| Ports                         | Ethernet<br>ports | 2个1000M electrical ports                                        |  |
|                               | Antenna<br>ports  | 2*SMA ports, combined 2.4GHz and 5GHz                           |  |
| Operating Bands               | 2.4 G             | 802.11b/g/n : 2.4GHz~2.483GHz (China)                           |  |
|                               | 5G                | 802.11ac/n/a:5.150GHz~5.350GHz<br>5.725GHz~5.850GHz (China)     |  |
| Maximum Transmit Power        |                   | 23dBm                                                           |  |
| Transmit Frequency Step       |                   | 1 dBm                                                           |  |
| Operating/Storage Temperature |                   | $-40^{\circ}C \sim 70^{\circ}C / -40^{\circ}C \sim 70^{\circ}C$ |  |
| Operating/Storage Humidity    |                   | 5%~95% (non-condensing)                                         |  |
| Power Supply                  |                   | $12{\sim}36$ V DC, Phoenix terminal power input Interface V     |  |
| Total Power Consumption       |                   | $\leqslant 14 \mathbb{W}$                                       |  |
| MTBF                          |                   | >250000Н                                                        |  |

# 2 Structure and Interfaces

### Dimensions Diagram

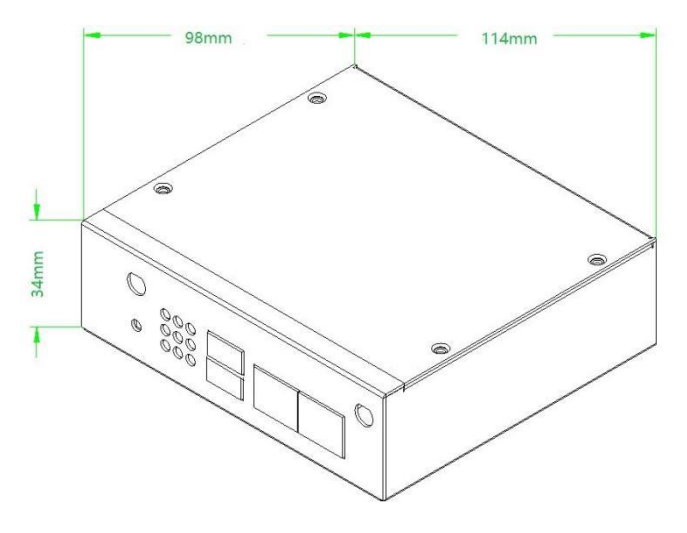

Figure 1: Dimensions Diagram

Front Panel Layout

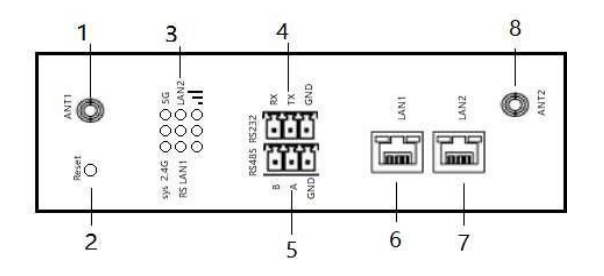

Figure 2: Front Panel Layout

The front panel labels are explained in the table below:

| Label No. | Panel Label             | Description                                                    |
|-----------|-------------------------|----------------------------------------------------------------|
| 1         | ANT1                    | SMA connector, combined 2.4GHz and 5GHz                        |
| 2         | Reset                   | Press and hold for over 10 seconds to restore factory settings |
| 3         | Status Indicator Lights | Details on LED status indicators                               |
| 4         | RS232                   | RS232 Port Connects to RS232 devices                           |
| 5         | RS485                   | RS485 Port Connects to RS485 devices                           |
| 6         | LAN1                    | Gigabit Ethernet Port Connects to wired terminals              |
| 7         | LAN2                    | Gigabit Ethernet Port Connects to wired terminals              |
| 8         | ANT2                    | SMA connector, combined 2.4GHz and 5GHz                        |

### 3 Hardware Installation

#### Installation Environment

This device supports DIN rail mounting. Before installation, confirm the following requirements:

1. Environmental Requirements: Operating temperature:  $-40^{\circ} \text{ C}^{\sim}70^{\circ} \text{ C}$ ; operating humidity:  $5\%^{\circ}95\%$  (non-condensing).

- 2. Power Requirements: Ensure the working voltage matches the voltage range marked on the device.
- 3. Avoid direct sunlight, and keep away from heat sources or areas with strong electromagnetic interference.

#### Installation Steps

The steps for DIN rail mounting are as follows:

- 1. Verify the availability of DIN rail mounting accessories.
- 2. Adjust the device to the correct installation direction, ensuring the power terminal faces upward.
- 3. Attach the upper part of the device's DIN rail clip (with the spring) to the DIN rail, then press the lower part into the rail with slight force.
- 4. After attaching the clip to the rail, check and confirm that the device is stably and securely fixed.

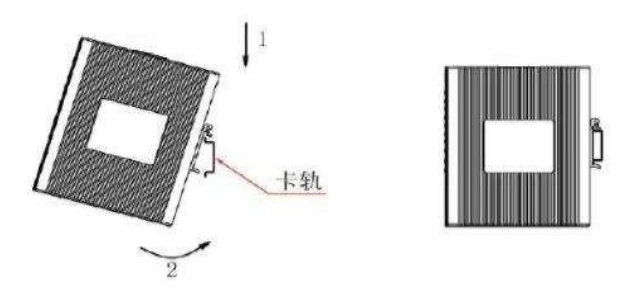

Figure 3: DIN Rail Mounting Diagram

The rail-mount disassembly diagram is as follows:

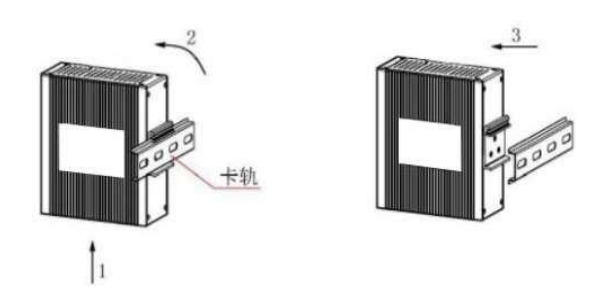

Figure 4: DIN Rail Removal Diagram

### 4 Wiring

#### Grounding Connection

Proper grounding of the device is essential for lightning protection and interference prevention. Users must correctly connect the ground wire, ensuring grounding before powering on the device, and disconnecting it after powering off.

The side panel of the device is equipped with a grounding terminal. Press the grounding wire onto the terminal using a grounding screw, and securely connect the other end to the earth.

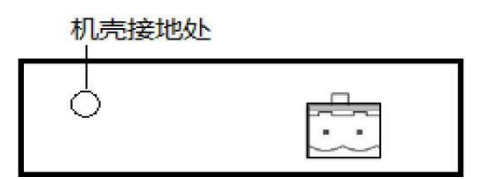

Figure 5: Device Grounding Diagram

#### Power Terminal

The power terminal is located on the device's side panel. Connect the power wire to the power terminal to supply power. This device uses a 2-pin 5.08mm pitch pluggable terminal block.

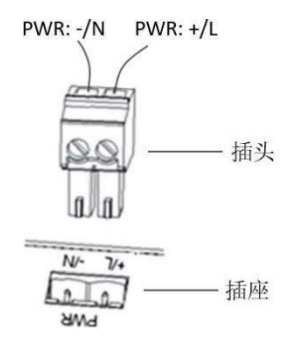

Figure 6: 2-Pin 5.08mm Power Terminal Wiring Diagram

## 5 LED Indicator Status

| Indicator      | Status   | Description       |
|----------------|----------|-------------------|
| System(sys)    | Solid    | Device powered on |
| 2 16 Indicator | Flashing | Data transmission |
| 2.40 Indicator | Solid    | 2.4G RF enabled   |
| (2.4G)         | Off      | 2.4G RF disabled  |
|                | Flashing | Updating firmware |

| 56 Indicator                      | Flashing   | Data transmission    |
|-----------------------------------|------------|----------------------|
|                                   | Solid      | 5G RF enabled        |
| (5G)                              | Off        | 5G RF disabled       |
|                                   | Flashing   | Updating firmware    |
| Serial Port                       | Flashing   | Data transmission    |
| Indicator (RS)                    | Off        | No data transmission |
| Ethernet LAN1                     | Flashing   | Data transmission    |
| 1nd1cator<br>(LAN1)               | Solid      | Ethernet link up     |
| ()                                | Off        | Ethernet link down   |
| Ethernet LAN1                     | Flashlight | Data transmission    |
| Indicator (LAN2)                  | Solid      | Ethernet link up     |
|                                   | Off        | Ethernet link down   |
| Low signal strength               | Solid      | RSSI ≥ -90dbm        |
| indicator<br>Lower left indicator | Off        | RSSI < -90dbm        |
| Signal Strength Medium            | Solid      | RSSI ≥ -65dbm        |
| Indicator<br>Medium-low indicator | Off        | RSSI < -65dbm        |
| High signal strength              | Solid      | RSSI ≥ -35dbm        |
| indicator                         | Off        | RSSI < -35dbm        |
| Lower right indicator             |            |                      |

### 6 First Access

Router System Overview

To facilitate router maintenance and usage, the router includes a built-in web server.

Users can access it through a web browser on a terminal device (e.g., PC).

Login to the Device

1. Access the device through the following steps:Connect the PC terminal to the router's LAN port. Access the router using the default address 172.16.10.10.

•Ensure network communication between the PC terminal and the router device.

•Configure the PC terminal to use DHCP or a static IP address 172.16.10.100.

•Install browser software on the PC terminal.

2.Login steps:

1) Open a browser (e.g., Google Chrome) on the PC, input the router's IP address in the address bar, and press Enter to navigate to the web login page.

2) Enter the default username and password (admin/admin).

3) Click "Login" to access the operation interface.

4) On the first login, to ensure web system security, modify the password and log in again.

Note: If login fails, a message will display: "Login failed. Please confirm username and password are correct." Re-enter the correct username and password.